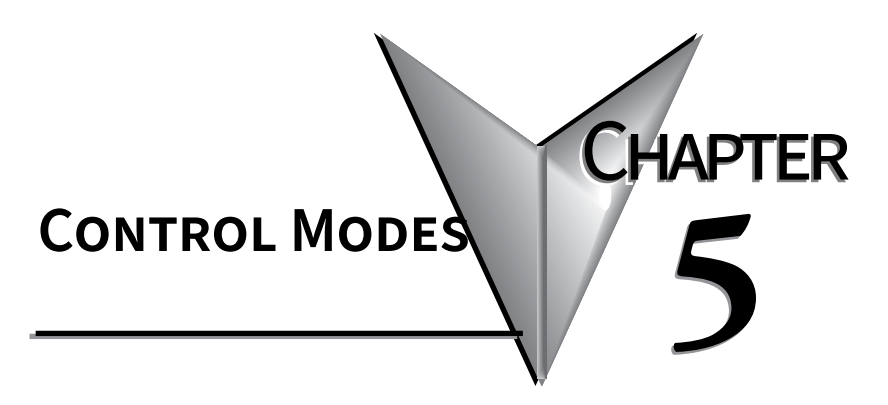

| In this Chapter           |     |
|---------------------------|-----|
| PID Control               |     |
| On / Off Control          |     |
| Ramp / Soak Control       | 5–5 |
| Manual Control            | 5–5 |
| Error Display Information | 5–6 |

The SOLO controller can be configured for any of the following control modes.

- PID control
- On / Off control
- Ramp / Soak control
- Manual control

### **PID Control**

All of the SOLO controllers can store up to four PID parameter groups (PID parameter groups 0 - 3)

|                 | Group 0 | Group 1 | Group 2 | Group 3 |
|-----------------|---------|---------|---------|---------|
| Set Value       | 5.0     | Su I    | 5.2     | 5.3     |
| Proportion Band | PC      | P I     | P2      | 83      |
| Integral Time   | 20      |         | 22      |         |
| Derivative Time | dО      | d 1     | d2      | 63      |
| Integral Offset | CoFO    | CoF I   | CoF2    | Cof 3   |

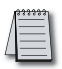

Note: Other parameters are shared among all PID parameter groups.

The operator can select any of the parameter groups for PID control. The individual groups can be manually selected by changing Fin to Find - Find. The selected group is the active group. Only the selected groups specific parameters show on the menu when that group is selected. The SOLO controller also supports the PID parameter group 4. This is the auto PID group. When this group is selected the active group (Find - Find) parameters will be shown in the menu structure. This is based on the group setpoints and the current system setpoint. When the PID parameter group 4 is selected, the controller checks the SV of each parameter group and uses the parameter group which has a SV that is the closest to the SV set by the operator. If there are two or more PID parameter groups that have SV values equally close to the SV, the controller uses the lowest number parameter group (eg. If parameter group 0 - 3 have the same SV, the controller uses the parameter group 0).

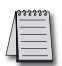

Note: When at the half way point between two parameter groups SV's, when both are equally close to the current SV, the current SV takes precedence. The change over will not occur until the set SV is closer to the new parameter group.

| Group 0 | Group 1 | Group 2 | Group 3 | Group 4                                     |                              |
|---------|---------|---------|---------|---------------------------------------------|------------------------------|
| 558     | 5u l    | 5.2     | 5.3     |                                             | SV                           |
| 28      | P 1     | 22      | 83      | When the PID param is selected, the control | eter group 4<br>ler compares |
|         |         | 22      | 3       | SV0 - SV3 with the P                        | V. Then it                   |
| dÐ      | d l     | d2      | 83      | uses the parameter gro                      | oup which has                |
| CoF0    | CoF I   | CoF2    | CoF3    | by the operator                             | to the SV set                |

Having PID parameter groups automatically selected for different input ranges allows the system to be more finely tuned or to react differently during the PID or ramp/soak controlled process.

To auto tune groups 0-3 the user must first assign the groups setpoint 20 n a value. Then the temperature setpoint would be set to equal each value one by one and the auto tune process completed for each group. For example, the individual performing the tuning could set 500 to 100, 500 to 300, 500 to 550, and 500 to 800. Then they would select 500 and set the temperature setpoint to 100. Next set 500 and wait for the process to complete. Then the group would be changed to 500 and the setpoint would be changed to 300. 500 would be set to 500 again and the auto tune process would be allowed to complete. This would be completed for each of the remaining groups.

The SL4896 and SL9696 series controller also support an additional PID parameter group. The parameter group is used with the Event2 input. When Event2 input is on, the SOLO controller uses the additional PID group for the PID control.

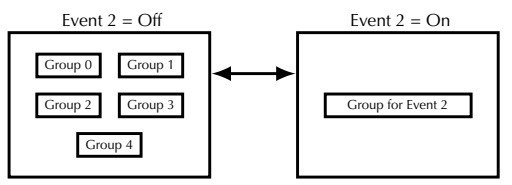

### Auto Tuning

All SOLO controllers support the Auto Tuning feature to set up the following PID parameters automatically.

| Ρ        | Proportional Band (En, P1-4)               |
|----------|--------------------------------------------|
| <u> </u> | Integral Time ( <b>E</b> n, P1-5)          |
| d        | Derivative Time ( <b>E</b> n, P1-6)        |
| CoF      | Integral Offset (EaFn, P1-8)               |
| EoEF     | Proportional Band Coefficient (EGEF, P1-14 |

To start the Auto Tuning, set the parameter Auto Tuning (P2, P1-1) to on. the controller automatically controls the output to change the PV as shown below.

SOLO Temperature Controller User Manual

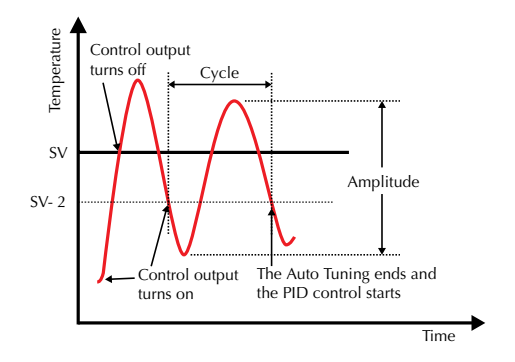

Once the Auto Tuning process is completed, the SOLO controller calculates the above PID parameters for the currently selected group (PCGB - PCGB) and starts the PID control with the new parameter values immediately.

## On / Off Control

In the On / Off control mode the output is controlled according to the difference between the SV and the PV. If the PV is lower than the SV, the heating output is turned on. If the PV is higher than the SV, the cooling output is turned on. The Heating / Cooling Hysteresis and the Dead Band setups can be used to avoid output chatter.

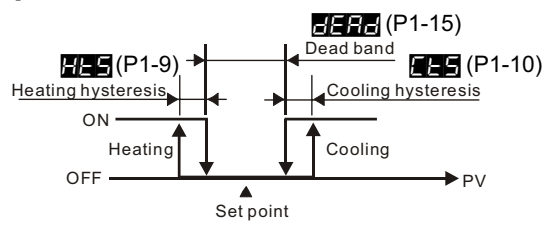

#### Hysteresis

There are two types of hysteresis, heating and cooling. If the heating hysteresis is set, the heating output turns on using the following formula.

PV < SV - (2282 / 2) - 425

If the cooling hysteresis is set, the cooling output turns on using the following formula.

PV > SV + (2682 / 2) + 265

### Dead Band

The Dead Band is the range around the PV in which the heating / cooling outputs remain off. The Dead Band is defined by the formula.

SV ± (dERd / 2)

### Ramp / Soak Control

The Ramp / Soak control mode is used to control the outputs according to the preprogrammed SV patterns with the PID control method. The SOLO controllers support up to eight Ramp / Soak patterns. Each Ramp / Soak pattern can store up to eight steps. Each step has its target SV and the time duration setups. You can set up each Ramp / Soak step.

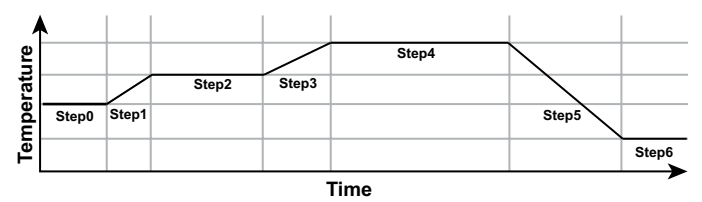

You can select which Ramp / Soak pattern the SOLO controller will execute first. The Ramp / Soak patterns can be executed in series, so the Ramp / Soak control can execute up to 64 steps (8 steps x 8 patterns). You can select which Ramp / Soak pattern will execute next or the controller stops after executing the current pattern. The SOLO controller can execute the same Ramp / Soak pattern up to 200 times before it stops or moves to the next Ramp / Soak pattern.

#### Ramp / Soak Display

There are three Ramp / Soak display modes possible with the SOLO controller. From the controller main screen press the  $\square$  and  $\square$  buttons to choose from these three optional display modes.

**P-5E** - Pattern Number - Step Number

58 - Set Point

Press the **SET** button to save the selection.

### Manual Control

In the Manual control mode, the outputs of the controller are manipulated manually by the operator. Adjust the values of the parameters Output 1 Level (5455, P2-11) and / or Output 2 Level (5455, P2-12) to control the output levels. Output 2 Level is only available when you select a dual output mode.

SOLO Temperature Controller User Manual

# **Error Display Information**

The chart below illustrates the possible error displays shown on the SOLO Temperature controller.

| Controller Error Display |               |                                 |                   |                                                                                                    |
|--------------------------|---------------|---------------------------------|-------------------|----------------------------------------------------------------------------------------------------|
| Display<br>Position      | Display       | Meaning                         | Cause             | Corrective Action                                                                                                    |
| PV                       | ь 160         | Initialization<br>PV = Firmware | The controller is | The SOLO controller displays this information for<br>a few seconds after power up. If the controller<br>continues displaying this information, check the input |
| SV                       | Er            | version<br>SV = Module type     | process.          | wiring. If the problem still exists, replace the sensor<br>or the controller.                                                                                  |
| PV                       | no            | No concor input                 | The input         | Check the input wiring. If the problem still exists,                                                                                                    |
| SV                       | Eont          |                                 | open.             | replace the sensor or the controller.                                                                                                    |
| PV                       | Err           | Input orror                     | The controller    | Check the sensor and the input wiring. If the problem                                                                                                    |
| SV                       | EnPt          | Input enoi                      | input value       | still exists, replace the sensor or the controller.                                                                                                    |
| PV                       | Err           |                                 | There is an error | Cycle the power to the SOLO controller. If the                                                                                                    |
| SV                       | Proñ          |                                 | with the EEPROM   | problem still exists, replace the controller.                                                                                                    |
| PV                       | Electrica D\/ | D) ( out of rongo               | The PV is out of  | Check the PV range. The Input Range High (EP-                                                                                                    |
| SV                       | FIDSHING PV   | r v out of range                | range             | to section 12-1, 12-2 or 12-3 for directions on how to access these parameters.                                                                                |